## **GESTIONE COLLOQUI - GENITORI**

Le istruzioni che seguono sono valide per l'accesso al registro effettuato da web tramite il link

https://family.axioscloud.it/Secret/REStart.aspx?Customer\_ID=91100540680

I colloqui si svolgeranno in modalità videoconferenza attraverso l'applicazione Meet della piattaforma Gsuite a cui ogni genitore accede utilizzando l'account <u>nome.cognome@icmanoppello.edu.it</u> del proprio figlio

| are su                                                        | ہ»<br>Preno                                                                                                    | tazione Co                                                           | blloqui (voce a destra)                                                                                                    |                                                            | E E                                                                  |                                                                 |                                                                                                    |                                                                                                    |
|---------------------------------------------------------------|----------------------------------------------------------------------------------------------------|----------------------------------------------------------------------|----------------------------------------------------------------------------------------------------|------------------------------------------------------------|----------------------------------------------------------------------|-----------------------------------------------------------------|----------------------------------------------------------------------------------------------------|----------------------------------------------------------------------------------------------------|
|                                                               |                                                                                                    |                                                                      |                                                                                                    |                                                            |                                                                      |                                                                 |                                                                                                    |                                                                                                    |
| when COVID-19                                                 | Docente                                                                                                    | Materia                                                              | Sede / Modalità                                                                                                    | Giorno<br>Orario                                           | I Date<br>Posto Prenota                                              | II Data<br>Pesto Preneta                                        | III Deta<br>Pasto Prenota                                                                                                | IV Data<br>Posto Presota                                                                                                    |
| boli:<br>zioni da legg<br>a giustificare<br>do autorizzar     |                                                                                                    | MATEMATICA<br>SCIENZE                                                | SCUDLA SECONDARIA DI 1º GRADO VIA MARCONI                                                                                                    | Martedi<br>09:00 - 10:00                                   | 03/11/2020 🕥<br>11/409001 🐱 🚺                                        | 16/11/2020 🔕<br>1 (x0900) 👻 🔟                                   | 17/11/2020 🕥                                                                                                    | 24/11/2020 🕥<br>1 (sudikada) 🐱 📫                                                                                                    |
|                                                               |                                                                                                    |                                                                      |                                                                                                    |                                                            |                                                                      |                                                                 |                                                                                                    |                                                                                                    |
|                                                               | Cliccare s                                                                                                    | ul pulsante 📼 in a                                                   | dto a destra per confermare le prenotazioni.                                                                                                    |                                                            |                                                                      |                                                                 |                                                                                                    |                                                                                                    |
|                                                               |                                                                                                    |                                                                      |                                                                                                    |                                                            |                                                                      |                                                                 |                                                                                                    |                                                                                                    |
| zionar                                                        | e la dat                                                                                                    | a del collo                                                          | oquio (I data, II data, III d                                                                                                    | lata etc.                                                  | )                                                                    |                                                                 |                                                                                                    |                                                                                                    |
|                                                               | -                                                                                                    |                                                                      | -                                                                                                    |                                                            | 10.00                                                                | 11 19 19 10                                                     | 10 Posts                                                                                                    | Al Paris                                                                                                    |
| NEW COMP-19                                                   | Docente                                                                                                    | Materia                                                              | Sede / Modalità                                                                                                    | Giorne<br>Orario                                           | Posto Prenota                                                        | Poste Preneta                                                   | Posto Prenota                                                                                                    | Posto Prenota                                                                                                    |
| zioni da leg<br>la giustificar                                | pere Cara                                                                                                    | MATEMATICA                                                           | SCUOLA SECONDARIA DI 11 GRADO-VIA MARCONI                                                                                                    | Martedi                                                    | 03/11/2020 🕥                                                         | 18/11/2020 🕥                                                    | 17/11/2020 😋                                                                                                    | 24/11/2020 😒                                                                                                    |
| i da autorizza                                                | re .                                                                                                    |                                                                      | 15                                                                                                    | 09:00 - 10:00                                              | 1(4900) ¥ 10                                                         | 1(508.03) 👻 🔝                                                   | 1(=08.05) 🛩 🛄                                                                                                    | 1(5(800) 👻 🔣                                                                                                    |
|                                                               | 120000                                                                                                    |                                                                      | ale a data an andaran la constation                                                                                                    |                                                            | 2 (x8912)<br>3 (x8924)                                               |                                                                 |                                                                                                    |                                                                                                    |
|                                                               | Contraction of the second second second second second second second second second second second second second s |                                                                      | the state of the state of the s |                                                            | 21-1030                                                              |                                                                 |                                                                                                    |                                                                                                    |
|                                                               | Cliccare s                                                                                                    | na parante in                                                        | alto a destra per confermare le prenotazion                                                                                                    | •                                                          | 4(+69-36)                                                            |                                                                 |                                                                                                    |                                                                                                    |
|                                                               | Cliccare                                                                                                    | an passine - In                                                      | atto a destra per contermare te prenotazion                                                                                                    |                                                            | 4(+0936)<br>(3)(+0940)                                               |                                                                 |                                                                                                    |                                                                                                    |
| zionar                                                        | e l'ora d                                                                                                    | del colloqu                                                          | io (da rispettare con pre                                                                                                    | cisione)                                                   | 4(x9920)<br>3(x9940)                                                 |                                                                 |                                                                                                    |                                                                                                    |
| zionar                                                        | e l'ora o                                                                                                    | del colloqu                                                          | io (da rispettare con pre                                                                                                    | cisione)                                                   | 406030<br>3106948                                                    |                                                                 |                                                                                                    |                                                                                                    |
| zionar                                                        | e l'ora d                                                                                                    | del colloqu                                                          | io (da rispettare con pre                                                                                                    | cisione)                                                   | 40-00-00<br>StateMit                                                 | II Dete                                                         | III Data                                                                                                    | W Data                                                                                                    |
| zionar                                                        | e l'ora d                                                                                                    | del colloqu                                                          | iio (da rispettare con pre                                                                                                    | cisione)                                                   | 40-00-20<br>30-09-40<br>1 Data<br>Posto Preno                        | li Data<br>La Posto Prenol                                      | III Data<br>a Posto Pre                                                                                                  | W Data<br>nota Posto Prenota                                                                                                    |
|                                                               | e l'ora (<br>Decente                                                                                            | del colloqu                                                          | tio (da rispettare con pre<br>sede / Modalità<br>SCUOLA SECONDARIA DI 1º GRADO VIA MARCONI                                                                                                    | cisione)<br>Giorne<br>Orario<br>Marizedi                   | EData<br>Posto Preno<br>03/11/2020 ()                                | II Data<br>ta Posto Prenol<br>18/11/2020 S                      | III Data<br>a Posto Pre<br>17/11/2028 🕤                                                                                  | IV Data<br>nota Posto Prenota<br>24/11/2020 🗿                                                                                                    |
| zionar<br>vas 10<br>da leggere<br>stificare<br>torizzare      | e l'ora d                                                                                                    | del colloqu<br>Materia<br>MATEMATICA<br>SCIENZE                      | tio (da rispettare con pre<br>Sede / Modalita<br>SCUOLA SECONDARIA DI 1º GRADO WA MARCONE                                                                                                    | Gisione)                                                   | 1 Data<br>1 Data<br>Posto Preno<br>03/11/2020 ()<br>1 (±05:00) ✓ (2) | II Deta<br>ta Posto Prenot<br>50/11/2020 €<br>1 (≥09.03) ♥ [10] | III Data           a         Posto         Pre           17/11/2020 (a)         1         (a)         (a)                | W Data           nota         Posto         Prenota           24/11/2020 ()         11=05.00)         100                                               |
| zionar<br>Vato-su<br>da leggere<br>stotkare<br>Joniszare      | e l'ora d                                                                                                    | del colloqu<br>Materia<br>MATEMATICA<br>SCIENZE                      | tio (da rispettare con pre<br>Sede / Modelità<br>SCUOLA SECONDARIA DI 1º GRADO-MA MARCONI                                                                                                    | cisione)<br>Gierne<br>Orarie<br>Marizell<br>Option - 10:00 | E Data     Posto     Preno 03/11/2020                                | II Deta<br>te Postó Prenot<br>59/11/2020 €<br>10/05/020 ✔ 100   | III Data           a         Posto         Pre           17/11/2020 €         1         1           1 (=00.00)         ✓ | IV Data           nota         Posto         Prenota           24/11/2020 (\$)         (\$)         (\$)           11(x05.00)         (\$)         (\$) |
| zionar<br>Was-te<br>e da leggere<br>ustificare<br>utbritzare  | e l'ora o<br>Decente                                                                                            | del colloqu<br>Materia<br>MATEMATICA<br>SCENZE<br>pulsante 🖬 in alt  | io (da rispettare con pre<br>Sede / Modalità<br>SCUOLA SECONDARIA DI 1º GRADO 41A MARCONI<br>************************************                                                                                                    | Cisione)<br>Gierne<br>Orarie<br>Marzed<br>09:00 - 10:00    | I Data<br>Posto Preno<br>03/11/2020 ()<br>1 (+0500) ♥ (3)            | II Deta<br>ta Posto Prenot<br>18/11/2020 €<br>1 (≈05.00) ✔ 10   | III Data<br>a Posto Pre<br>12/11/2020 €<br>1 (≃09:00) ✓                                                                  | IV Data           Posto         Prenota           24/11/2020 (\$)         1(=09.00)           100         1(=09.00)         100                         |
| zionar<br>ovo: u<br>a da loggene<br>ustoficare<br>uutorizzare | e l'ora o<br>Decente                                                                                            | del colloqu<br>Materia<br>MATEMATICA<br>SCIENZE<br>pulsante 🖬 in alt | io (da rispettare con pre<br>Sede / Modalità<br>SCUOLA SECONDARIA DI 1º GRADO 41A MARCONI                                                                                                    | Gierne<br>Grarie<br>Marzed<br>Osco - To:De                 | EData<br>Posto Preno<br>03/11/2020 €<br>1 (+0500) ✓ 83               | II Data<br>ta Posto Prenol<br>10/11/2020 €<br>10/05 00 ♥ №      | III Data<br>a Posto Pre<br>17/11/2020 ⊘<br>1 (∞29/00) ✓                                                                  | W Data           Posto         Prenota           24/11/2020 ()         11(=2500)           11(=2500)         122                                        |
| zionar<br>over u<br>i da leggere<br>uteritzare<br>tare il     | e l'ora d<br>Decente                                                                                            | del colloqu<br>Materia<br>MATEMATICA<br>SCENZE<br>pulsante I in alt  | tio (da rispettare con pre<br>                                                                                                    | Cisione)<br>Gierne<br>Orarie<br>Marzedi<br>O9:00 - 10:00   | 10ata     Posto Preno 03/11/2020 €     1(±0500) ✓ €                  | II Data<br>ta Posto Prenot<br>10/11/2020 •<br>10/11/2020 •      | BE Data<br>Posto Pre<br>177/1/2020 •<br>1(==2840) •                                                                      | W Data<br>nota Posto Prenota<br>24/11/2020 @<br>11=05:00] • 100<br>alto a destra)                                                                       |